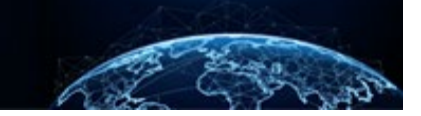

# **REVIEW A CASE REQUEST**

| TABLE OF CONTENTS                                                                                                    |                  |
|----------------------------------------------------------------------------------------------------|------------------|
| REVIEW A CASE REQUEST                                                                                                    | 1                |
| HOW TO SEARCH FOR A TASK FROM TASK MANAGEMENT<br>REVIEW: HOW TO REASSIGN A TASK FROM THE TASK MANAGEMENT PAGE<br>REVIEW: REVIEW THE SUBMISSION DETAILS<br>HOW TO REQUEST A SUBMISSION | 1<br>3<br>6<br>9 |

Purpose: Learn how to review a case request, the second step in the Initiate, Review, and Authorize process.

## **REVIEW A CASE REQUEST**

### How to Search for a Task from Task Management

1. Select **Task Management** from the Left Navigation Menu to navigate to the Task inbox.

**Note:** The tabs available to the user are dependent on the user roles granted to them. Search for assigned tasks under the My Work tab and unassigned tasks under the My Organization's Work tab.

| National Background Inve | stigation Services                                      |                                     |                                                 |                       | Search Subject by SSN 🔍 🕘 🔎 🖙 |
|--------------------------|---------------------------------------------------------|-------------------------------------|-------------------------------------------------|-----------------------|-------------------------------|
| Ø Dashboard              |                                                         |                                     |                                                 |                       |                               |
| P Task Management        | Active                                                  | VTD                                 |                                                 | Requests              | Current<br>18                 |
| 📅 Visit Management       | Requests 307                                            | Requests                            | 209                                             | Submitted Per<br>Week | Average                       |
| Subject Management       | The data is                                             | the above statistics represents t   | as sum of all of your associated organizations  |                       | 5                             |
| 入 Org Management         | The data in                                             | r the above statistics represents t | le suff of all of your associated organizations |                       |                               |
| Order Form Library       | Organization Reports                                    |                                     |                                                 |                       |                               |
| System Settings          | Organization                                            | _                                   |                                                 |                       |                               |
| II Reports               | Cohort4-Parent-Org //NBIS/FED/EXEC/CAB/DOD/4E/DCSA/C4P/ | ·                                   |                                                 |                       |                               |
| ① Error Management       | Open Requests by Type (Grouped By Status)               |                                     | YTD Requests by Type                            |                       |                               |
|                          | 3                                                       |                                     |                                                 |                       |                               |
|                          | 25                                                      |                                     | Tier 2, 3                                       |                       |                               |
|                          | 2 2<br>1                                                |                                     |                                                 |                       |                               |
|                          | 22 1.5<br>ed                                            |                                     |                                                 |                       |                               |
|                          | 0<br># 1                                                | 1                                   |                                                 |                       |                               |
|                          | 0.5                                                     |                                     |                                                 |                       |                               |
|                          |                                                         |                                     |                                                 | ∖_ Tie                | ir 3, 1                       |
|                          | Tier 2                                                  | Tier 3                              |                                                 |                       |                               |
|                          |                                                         |                                     |                                                 |                       |                               |
|                          |                                                         |                                     |                                                 |                       |                               |

- 2. Enter the subject's last name or Social Security number in the Search box.
- 3. Select the **magnifying glass** to execute the search.

| National Background Inve | estigation Services                 |                      |                             |                            |                     |                  | Search Subject by SSN | Q @ 4 (     |  |  |
|--------------------------|-------------------------------------|----------------------|-----------------------------|----------------------------|---------------------|------------------|-----------------------|-------------|--|--|
| Ø Dashboard              | Task Management                     |                      |                             |                            |                     |                  |                       | Actions 🗸   |  |  |
| Task Management          |                                     |                      |                             |                            |                     |                  |                       |             |  |  |
| 📅 Visit Management       | My Work My Outstanding Work My Team | 's Work My Organizat | ion's Work My Organ         | ization's Outstanding Work | History             |                  |                       |             |  |  |
| Subject Management       | My Organization's Work              |                      |                             |                            |                     |                  |                       |             |  |  |
| 🙏 Org Management         | Organization                        |                      |                             |                            |                     |                  |                       |             |  |  |
| ul Reports               | All Associated Organizations V      | Org's Work           | nclude All Unassigned Tasks |                            |                     |                  |                       |             |  |  |
|                          |                                     |                      |                             |                            |                     |                  | Table Settings V T    | able View 🗸 |  |  |
|                          | Case ID                             | Case Type            | = Last Name                 | \Xi Status                 | \Xi Task Age (Days) | \Xi Last Updated | \Xi Assigned To       | Ŧ           |  |  |
|                          | 21286TRIB1351035 -                  | CV                   | Tribbianni                  | Received                   | 117                 | 10/14/21         | Bradley Eden          |             |  |  |
|                          | 21287MINA0924139 -                  | CV                   | Mina                        | Received                   | 117                 | 10/14/21         | Bradley Eden          |             |  |  |
|                          | 21287WAYN1047277 -                  | CV                   | Wayne                       | Received                   | 113                 | 10/18/21         | David Reese           |             |  |  |
|                          | 21287STAT1115114 -                  | CV                   | StateFarm                   | Received                   | 70                  | 11/30/21         | May Wang              |             |  |  |
|                          | 21341MUNN1542323 -                  | CV                   | Munns                       | Received                   | 55                  | 12/14/21         | David AllRoles        |             |  |  |

**Note:** The My Organization's Work tab has the option to Include All Unassigned Tasks and the My Team's Work tab has the option to Include All Sub-Teams in the results. Ensure to check the box prior to searching to include these items.

## Review: How to Reassign a Task from the Task Management Page

- 1. Navigate to the **Task Management** page from the Left Navigation Menu.
- 2. Select the My Organization's Work tab to locate the required task(s) to reassign.

| Ø                                                   | Dashboard                                      | Task Mana   | agement             |                |      |                      |       |                     |                      |       |                         | Actions $\checkmark$ |
|-----------------------------------------------------|------------------------------------------------|-------------|---------------------|----------------|------|----------------------|-------|---------------------|----------------------|-------|-------------------------|----------------------|
| Ξ.                                                  | Task Management                                |             |                     |                |      |                      |       |                     |                      |       |                         |                      |
|                                                     | Visit Management                               | My Work     | My Outstanding Work | My Team's Work |      | My Organization's Ou | utsta | inding Work My      | Organization's Work  | Histo | ory                     |                      |
|                                                     | Subject Management                             | My Orga     | Organization's Work |                |      |                      |       |                     |                      |       |                         |                      |
| ጼ                                                   | Org Management                                 | Organizatio | ganization          |                |      |                      |       |                     |                      |       |                         |                      |
| D                                                   | Order Form Library                             | All Associa | ted Organizations   | ~              | Sear | rch My Org's Work    |       | ک ایر Include All U | nassigned Tasks      |       |                         |                      |
| Ø                                                   | System Settings                                |             |                     |                |      |                      |       |                     |                      |       | <u>Table Settings</u> ∨ | <u>Table View</u> ∨  |
|                                                     |                                                | Task ID     |                     | Case Type      | ₹ St | itatus               | Ŧ     | Task Age (days) \Xi | Task Assignment Date | Ŧ     | Last Name               | Ŧ                    |
| 100                                                 | Reports                                        | 21013WAT    | <u>C1833160</u>     |                | Ir   | nitiation            |       | 181                 | 6/22/21              |       | Watch                   |                      |
| 0                                                   | Error Management                               | 21013WAT    | C1835256            |                | In   | nitiation            |       | 181                 | 6/22/21              |       | Watch                   |                      |
|                                                     |                                                | 21056DEP    | 01249482            |                | Ir   | nitiation            |       | 138                 | 6/22/21              |       | Depot                   |                      |
|                                                     | 21097USER0959150 Initiation 97 6/22/21 UserTwo |             |                     |                |      |                      |       |                     | UserTwo              |       |                         |                      |
| 21181WHIT1505451 Tier 1 Authorization 13 6/30/21 Wh |                                                |             |                     |                |      |                      |       |                     |                      |       | White                   |                      |

3. From the Actions drop-down, select **Reassign Task.** 

|     | National Background Inve | stigation Services                         |                                                                                                    |                              |                   |                      | Search Subject by SS | и 🔍 🖲 🖽              |  |  |  |  |
|-----|--------------------------|--------------------------------------------|----------------------------------------------------------------------------------------------------|------------------------------|-------------------|----------------------|----------------------|----------------------|--|--|--|--|
|     | Dashboard                | Task Management                            |                                                                                                    |                              |                   |                      |                      | Actions $\checkmark$ |  |  |  |  |
|     | Task Management          |                                            |                                                                                                    |                              |                   |                      |                      | Reassign Tasks       |  |  |  |  |
| Ē   | Visit Management         | My Work My Outstanding Work My Team's Work | My Work My Outstanding Work My Team's Work My Organization's Work My Organization's Outstanding Work History |                              |                   |                      |                      |                      |  |  |  |  |
|     | Subject Management       | My Organization's Work                     | ly Organization's Work                                                                                       |                              |                   |                      |                      |                      |  |  |  |  |
|     | Org Management           | Organization                               | Organization                                                                                                 |                              |                   |                      |                      |                      |  |  |  |  |
| ٥   | Order Form Library       | All Associated Organizations               | iearch My Org's Work                                                                                         | 2 Include All Unassigned Tas | 15                |                      |                      |                      |  |  |  |  |
| Ø   | System Settings          |                                            |                                                                                                    |                              |                   |                      | Table Settings ∨     | Table View 🗸         |  |  |  |  |
|     | Demoste                  | Task ID                                    | Case Type 🚆                                                                                                  | Status =                     | Task Age (days) 📃 | Task Assignment Date | Last Name            | =                    |  |  |  |  |
| oll | Reports                  | 21179BUCK1602277                           |                                                                                                    | Initiation                   | 231               | 11/10/21             | Buckinowski          |                      |  |  |  |  |
|     | Error Management         | 21182BRID1200195                           |                                                                                                    | Initiation                   | 228               | 11/10/21             | Bridgerton           |                      |  |  |  |  |
|     |                          | 21193ROCK1114031                           |                                                                                                    | Pending Initiator Action     | 217               | 11/10/21             | Rocket               |                      |  |  |  |  |
|     |                          | 21194LOWH0652445                           |                                                                                                    | Pending Initiator Action     | 217               | 11/10/21             | Low                  |                      |  |  |  |  |
|     |                          | 21196WHIT0728292                           |                                                                                                    | Pending Initiator Action     | 215               | 11/10/21             | White                |                      |  |  |  |  |

4. Check the box for the corresponding task(s) to reassign, then select **Reassign** at the bottom right of the screen.

| 6   | National Background Inve | stigation Services       |                                                                                                    |           |               |                        |                        | Search    | Subject by SSN     | 0 🖓 👁      |  |  |
|-----|--------------------------|--------------------------|----------------------------------------------------------------------------------------------------|-----------|---------------|------------------------|------------------------|-----------|--------------------|------------|--|--|
| Ø   | Dashboard                | Task Management          |                                                                                                    |           |               |                        |                        |           |                    |            |  |  |
| 17  | Task Management          |                          |                                                                                                    |           |               |                        |                        |           |                    | _          |  |  |
| ē   | Visit Management         | My Work My Outstandin    | My Work My Outstanding Work My learns Work My Organization's Work My Organization's Outstanding Work. History |           |               |                        |                        |           |                    |            |  |  |
| D   | Subject Management       | My Work Search My Work Q |                                                                                                    |           |               |                        |                        |           |                    |            |  |  |
| ሌ   | Org Management           | L                        |                                                                                                    |           |               |                        |                        | Tab       | e Settings 🗸 🛛 Tab | ble View 🗸 |  |  |
| ۵   | Order Form Library       | Selected Items 👳         | Case ID                                                                                                    | Case Type | Last Name ↓ Ξ | Status 👳               | Task Age (Days) 🚊 Case | e Owner 📃 | Assigned on        | Ξ          |  |  |
| Ø   | System Settings          |                          | 21187SMIT1203314                                                                                              | Tier 3    | Smithers      | Received               | 393                    |           | 4/4/22             |            |  |  |
| c0] | Reports                  |                          | 21182SCOT1429575                                                                                              | Tier 2    | Scott         | Received               | 397                    |           | 4/4/22             | _          |  |  |
| ()  | Error Management         |                          | 22090LOPE1412882                                                                                              | Tier 5    | Lopez         | Review - Pending eApp  | 124                    |           | 4/4/22             | _          |  |  |
|     |                          |                          | 21096CRAB1410458                                                                                              | Tier 1    | Crab          | Received               | 167                    |           | 4/4/22             | - 1        |  |  |
|     |                          |                          | 22153BROT1348194                                                                                              |           | Brother       | Review - eApp Received | 61                     |           | 8/1/22             | _          |  |  |
|     |                          |                          | MA-25                                                                                                    |           |               | Validating             | 167                    |           | 4/4/22             | - 1        |  |  |
|     |                          |                          | <u>MA-26</u>                                                                                                  |           |               | New                    | 167                    |           | 4/4/22             | _          |  |  |
|     |                          |                          | <u>MA-29</u>                                                                                                  |           |               | New                    | 160                    |           | 4/4/22             |            |  |  |
|     |                          |                          | MA-39                                                                                                    |           |               | Validating             | 128                    |           | 4/4/22             |            |  |  |
|     |                          |                          | <u>MA-40</u>                                                                                                  |           |               | Processing             | 128                    |           | 4/4/22             |            |  |  |
|     |                          |                          | <u>MA-41</u>                                                                                                  |           |               | Validating             | 128                    |           | 4/4/22             |            |  |  |
|     |                          | Cancel                   |                                                                                                    |           |               |                        |                        |           | F                  | Reassign   |  |  |

5. When the Reassign Tasks modal appears, enter the name of the user to receive the case in the Reassign to User box.

|    | 0                                                            |
|----|--------------------------------------------------------------|
| 6. | Select the name when it appears, then select <b>Submit</b> . |
|    |                                                              |

| 💮 Na    | ational Background Inve | stigation Services     |                          |                     |                          |                            |               |                          |                      | Search Subject by SSN | 0 🖓 🕜       |
|---------|-------------------------|------------------------|--------------------------|---------------------|--------------------------|----------------------------|---------------|--------------------------|----------------------|-----------------------|-------------|
| 🖉 Da    | shboard                 | Task Manag             | gement                   |                     |                          |                            |               |                          |                      |                       |             |
| P Tas   | sk Management           |                        |                          |                     |                          |                            |               |                          |                      |                       |             |
| 🗁 Visi  | it Management           | My Work                | My Outstanding Work      | My Team's Work N    | /y Organization's Work M | y Organization's Outstandi | ng Work Histo |                          |                      |                       |             |
| 🗋 Sut   | bject Management        | My Work<br>Search My W | My Work Search My Work Q |                     |                          |                            |               |                          |                      |                       |             |
| 🔏 Org   | g Management            |                        | Reassign Tasks ×         |                     |                          |                            |               |                          |                      |                       | able View 🗸 |
| 🗋 Ord   | der Form Library        | Selected Item          | ns \Xi Case ID           | Reassignment Status |                          | = Case Type                |               | Table Set                | tings V Table View V | = Assigned on         | ×           |
| Sys     | stem Settings           |                        | 211875MI7                | Ready               | 211875MIT1203314         | Tier 3                     | 8989          | Received                 | Smithers             | 4/4/22                |             |
| ol Rep  | ports                   |                        | <u>211825CO</u>          | Ready               | 21182SCOT1429575         | Tier 2                     | 1111          | Received                 | Scott                | 4/4/22                |             |
| (i) Err | or Management           |                        | 22090LOP                 | Ready               | 22090LOPE1412882         | Tier 5                     | 0066          | Review - Pending<br>eApp | Lopez                | 4/4/22                |             |
|         |                         |                        | 21096CRA                 | Select Team         |                          |                            |               |                          |                      | 4/4/22                |             |
|         |                         |                        | 22153BRO                 | Unassigned          |                          |                            |               |                          |                      | 8/1/22                |             |
|         |                         |                        | <u>MA-25</u>             | Reassign to User*   |                          |                            |               |                          |                      | 4/4/22                |             |
|         |                         |                        | <u>MA-26</u>             | Shaun Burdick       |                          |                            |               |                          |                      | 4/4/22                |             |
|         |                         |                        | <u>MA-29</u>             |                     |                          |                            |               |                          | Submit               | 4/4/22                |             |
|         |                         |                        | <u>MA-39</u>             |                     |                          |                            |               |                          |                      | 4/4/22                |             |
|         |                         |                        | <u>MA-40</u>             |                     |                          |                            | Processing    | 128                      |                      | 4/4/22                |             |
|         |                         |                        | <u>MA-41</u>             |                     |                          |                            | Validating    | 128                      |                      | 4/4/22                |             |
|         |                         | Cancel                 |                          |                     |                          |                            |               |                          |                      |                       | Reassign    |

7. The task will now be available to the user who received the task in their My Work tab.

**Note:** This process can be completed in any tab available to the user within Task Management.

#### **Review: Review the Submission Details**

The Review phase begins on the Position Details tab. The details from the Routing Details tab from the Initiation phase are available in read-only view.

1. On the Position Details tab, the user can choose an order form template from the **Select a Template** drop-down menu to pre-populate required fields or manually complete all necessary information if no template is available.

| National Background Inve                                                                                                    | estigation Services                              |                                    |                     |                    |              | Search Subject by SSN 🔍 💿 💭 |
|----------------------------------------------------------------------------------------------------|--------------------------------------------------|------------------------------------|---------------------|--------------------|--------------|-----------------------------|
| ② Dashboard                                                                                                    | Greene, Rachel                                   | Prog                               | ram Tags:           |                    |              | Actions >> Close            |
| Task Management                                                                                                    | Citizenship: United States                       | Place Of Birth: U                  | nited States        | Date Of Birth:     | Aliases: N/A | Contact Info: View          |
| 📅 Visit Management                                                                                                    |                                                  |                                    |                     |                    |              |                             |
| Subject Management                                                                                                    | SF85P Status: REVIEW - EAPP RECEIVED 02/0        | 04/2022                            |                     |                    |              | ✓ Expand                    |
| ぷ Org Management                                                                                                    | Please review this submission.                   |                                    |                     |                    |              |                             |
| Drder Form Library                                                                                                    | Select a Template Select a Template $\checkmark$ |                                    |                     |                    |              |                             |
| System Settings     Settings     Setting     Settings     Settings     Settings     Settings     Sett |                                                  |                                    |                     |                    |              |                             |
| ال Reports                                                                                                    | Routing Details 🗸                                | Position Details *                 | Optional Coverage * | Review *           | Financ       | ial Details                 |
| <ol> <li>Error Management</li> </ol>                                                                                                    | Position Details                                 |                                    |                     |                    |              |                             |
|                                                                                                    | Position and Investigation Informati             | on                                 |                     |                    |              |                             |
|                                                                                                    | Record Information below based on output from    | the PDT. Position Designation Tool |                     |                    |              |                             |
|                                                                                                    | PDT Completed                                    |                                    |                     |                    |              |                             |
|                                                                                                    | Position Title*                                  | Case type                          | •                   | Form Type<br>SF85P |              |                             |
|                                                                                                    |                                                  | Select                             |                     |                    |              |                             |
|                                                                                                    | Risk Level*                                      | Priority Co                        | de*                 |                    |              |                             |
|                                                                                                    | Low Risk 🗸 🗸                                     | Select                             | ~                   |                    |              |                             |
|                                                                                                    |                                                  |                                    |                     |                    |              |                             |
|                                                                                                    | Position Details                                 |                                    |                     |                    |              |                             |

2. Ensure all information is accurate and complete. Select **Continue** when done. **Note:** Changes made to the request will not change the adopted template.

| National Background Inve             | stigation Services                             |                                       |                               | Search Subject by SSN 🔍 📀 📣 👓                 |
|--------------------------------------|------------------------------------------------|---------------------------------------|-------------------------------|-----------------------------------------------|
| ② Dashboard                          | Greene, Rachel                                 | Program Tags:                         |                               | Actions V Close                               |
| Task Management                      | Citizenship: United States                     | Place Of Birth: United States         | Date Of Birth:                | Aliases: <u>N/A</u> Contact Info: <u>View</u> |
| 📅 Visit Management                   |                                                |                                       |                               |                                               |
| Subject Management                   | Position Details                               |                                       |                               |                                               |
| ్గి Org Management                   | Application Affiliation *                      | Commercial and Government Entity (CAG | E) Code Contract Nu           | mber                                          |
| Drder Form Library                   | Contractor V                                   |                                       |                               |                                               |
| System Settings                      | Deployment/Permanent Change of Station Details | S                                     |                               |                                               |
| 0] Reports                           | Is subject being deployed or PCSing?           |                                       |                               |                                               |
| <ol> <li>Error Management</li> </ol> |                                                |                                       |                               |                                               |
|                                      | Fingerprint Details                            |                                       |                               |                                               |
|                                      | Submission Type*                               | Ţ                                     | fransmission Method *<br>None |                                               |
|                                      |                                                |                                       |                               |                                               |
|                                      | Cancel                                         |                                       |                               | Save                                          |

3. Under Optional Coverage, select options for **Extra Coverage Codes**. Once complete, select **Continue**.

| National Background Invi | estigation Services                |                               |                |              | Search Subject by SSN 🔍 🗿 🖓 🕅 |
|--------------------------|------------------------------------|-------------------------------|----------------|--------------|-------------------------------|
| ② Dashboard              | Greene, Rachel                     | Program Tags:                 |                |              | Actions > Close               |
| Task Management          | Citizenship: United States         | Place Of Birth: United States | Date Of Birth: | Aliases: N/A | Contact Info: View            |
| 📅 Visit Management       | Not needed                         |                               |                |              |                               |
| Subject Management       | Needed                             |                               |                |              |                               |
| 人 Org Management         | Extra Coverage Codes               |                               |                |              |                               |
| Order Form Library       | Selection of Extra Coverage Codes* |                               |                |              |                               |
| ③ System Settings        | Not needed     Needed              |                               |                |              |                               |
| ill Reports              |                                    |                               |                |              |                               |
| Error Management         | Special Instructions for ISP       |                               |                |              |                               |
|                          | Instructions                       |                               |                |              |                               |
|                          |                                    |                               |                |              |                               |
|                          | Remaining: 250 characters          |                               |                |              |                               |
|                          |                                    |                               |                |              |                               |
|                          |                                    |                               |                |              |                               |
|                          | Cancel                             |                               |                |              | Save                          |

- 4. The Review tab displays inconsistencies identified in the subject's e-App submission that require review and potential correction. For different non-critical errors, the Reviewer can choose to accept an error or request an update.
  - a. To accept an error, select the **No** radio button in the Request Update column and enter any appropriate comments in the Reviewer Comments free-text field.
  - b. Select the checkbox next to the "I have read..." affirmation, provide any additional comments, and select **Proceed to Authorization**.

|            | National Background Inve | estigation Services                         |                                                  |                                                                                                    |                          | Search Subject by SSN 🔍 💿 💭      |
|------------|--------------------------|---------------------------------------------|--------------------------------------------------|----------------------------------------------------------------------------------------------------|--------------------------|----------------------------------|
| Ø          | Dashboard                | Greene, Rachel                              | 0                                                | Program Tags:                                                                                              |                          | Actions V Close                  |
| -          | Task Management          | Citizenship: United States                  | Place Of B                                       | Birth: United States Date Of Birth:                                                                        | Aliases: N/A             | Contact Info: View               |
|            | Visit Management         |                                             |                                                  |                                                                                                    |                          |                                  |
| <b>F</b> 7 | Subject Management       | Field                                       | Section                                          | Details                                                                                                    | Warning                  | Request Update?                  |
|            | Org Management           | > Birth Place                               | Subject Record                                   | At the time of form submission, the place of birth provided by the subject did not match the system record | Requires Review          | Ves No                           |
| ۵          | Order Form Library       | > Schools Attended, Degrees Obtain          | ed 12 - Where You Went To School                 | The subject has listed no schools attended or past degrees/diplomas<br>obtained.                           | Requires Review          | Ves No                           |
|            | System Settings          |                                             |                                                  |                                                                                                    |                          |                                  |
| oti        | Reports                  | I have read and reviewed the entire         | e form attached. Any additional errors l         | nave been added in the comments area. *                                                                    |                          |                                  |
|            | Error Management         | Additional Comments                         |                                                  |                                                                                                    |                          |                                  |
|            |                          |                                             |                                                  |                                                                                                    |                          |                                  |
|            |                          |                                             |                                                  |                                                                                                    |                          |                                  |
|            |                          | Note: Additional comments must be filled ou | t if the SF is being returned to the subject for | ıpdates                                                                                                    |                          |                                  |
|            |                          |                                             |                                                  |                                                                                                    |                          |                                  |
|            |                          |                                             |                                                  |                                                                                                    |                          |                                  |
|            |                          |                                             |                                                  |                                                                                                    |                          |                                  |
|            |                          | Cancel                                      |                                                  |                                                                                                    | Save Request Update From | Subject Proceed to Authorization |
|            |                          |                                             |                                                  |                                                                                                    |                          |                                  |
|            |                          |                                             |                                                  |                                                                                                    |                          |                                  |

- c. If updates are required from the subject, select the **Yes** radio button.
- d. Select the checkbox next to the "I have read..." affirmation, provide any additional comments, and select **Request Update from Subject**.

| National Background Inve                                                                                                    | estigation Services                                |                                              |                                                                                                    |                          | Search Subject by SSN 🔍 🕘 🖓      |  |  |
|----------------------------------------------------------------------------------------------------|----------------------------------------------------|----------------------------------------------|----------------------------------------------------------------------------------------------------|--------------------------|----------------------------------|--|--|
| Ø Dashboard                                                                                                    | Greene, Rachel                                     |                                              | Program Tags:                                                                                                 |                          | Actions V Close                  |  |  |
| Task Management                                                                                                    | ment<br>Citizenship: United States                 |                                              | Nirth: United States Date Of Birth:                                                                           | Aliases: N/A             | Contact Info: View               |  |  |
| 😇 Visit Management                                                                                                    | Field                                              | Section                                      | Details                                                                                                    | Warning                  | Request Update?                  |  |  |
| 🗋 Subject Management                                                                                                    |                                                    | sector                                       |                                                                                                    |                          | Request optime.                  |  |  |
| ဂို Org Management                                                                                                    | > Birth Place                                      | Subject Record                               | At the time of form submission, the place of birth provided by the<br>subject did not match the system record | Requires Review          | Ves No                           |  |  |
| Order Form Library                                                                                                    | > Schools Attended, Degrees Obtained               | 12 - Where You Went To School                | The subject has listed no schools attended or past degrees/diplomas<br>obtained.                              | Requires Review          | 🔿 Yes 📄 No                       |  |  |
| System Settings     Settings     System Settings     System Setting     System Settings     System |                                                    |                                              |                                                                                                    |                          |                                  |  |  |
| 🕕 Reports                                                                                                    | I have read and reviewed the entire for            | rm attached. Any additional errors h         | nave been added in the comments area. *                                                                       |                          |                                  |  |  |
| () Error Management                                                                                                    | Additional Comments                                |                                              |                                                                                                    |                          |                                  |  |  |
|                                                                                                    |                                                    |                                              |                                                                                                    |                          |                                  |  |  |
|                                                                                                    | Notes Add/2010 and some sets much be filled and 19 |                                              |                                                                                                    |                          |                                  |  |  |
|                                                                                                    | Note: Additional comments must be filled out if t  | ne Sr is being returned to the subject for t | Ipoates                                                                                                    |                          |                                  |  |  |
|                                                                                                    |                                                    |                                              |                                                                                                    |                          |                                  |  |  |
|                                                                                                    |                                                    |                                              |                                                                                                    |                          |                                  |  |  |
|                                                                                                    | Cancel                                             |                                              |                                                                                                    | Save Request Update From | Subject Proceed to Authorization |  |  |
|                                                                                                    |                                                    |                                              |                                                                                                    |                          |                                  |  |  |

e. As a result, an automated email will be sent to the subject, instructing the subject to log into e-App to provide the requested revisions and/or additional information. The items will be listed in the email under the titles of Form Section and Warnings. After the subject has made the revisions and/or provided additional information, they will need to resubmit to the agency. Steps above are repeatable until no additional corrections from the subject are required.

**Note**: Before sending an email to the subject, the user can review the email via Email Preview.

5. Once the review is complete, the case is routed for Authorization.

**Note:** If the user's organization cannot authorize case requests, the case will move to the authorizing organization. If the user cannot authorize case requests, the case will move to the My Organization's Work tab under Task Management.

How to Request a Submission

- 1. From the Left Navigation Menu, select Task Management.
- 2. Select the desired **hyperlink** from the Task ID column.

|                  | National Background Investigation Services |                   |            |                      |                                |        |      |                       |            | Search Subject b | y SSN 🛛 🔾     | 0 🗘 🖪    |                      |
|------------------|--------------------------------------------|-------------------|------------|----------------------|--------------------------------|--------|------|-----------------------|------------|------------------|---------------|----------|----------------------|
| Ø                | Dashboard                                  | Task Management   |            |                      |                                |        |      |                       |            |                  |               | ſ        | Actions $\checkmark$ |
|                  | Task Management                            |                   |            |                      |                                |        |      |                       |            |                  |               |          |                      |
| Ö                | Visit Management                           | My Work My Outsta | nding Work | My Team's Work       | My Organization's              | Work   | My C | Organization's Outsta | nding Work | History          |               |          |                      |
|                  | Subject Management                         | My Work           |            |                      |                                |        |      |                       |            |                  |               |          |                      |
| ሌ                | Org Management                             | Search My Work    | Q          |                      |                                |        |      |                       |            |                  |               |          |                      |
| ۵                | Order Form Library                         |                   |            |                      |                                |        |      |                       |            |                  | Table Setting | <u>s</u> | <u>e View</u> ∨      |
| 100              | System Settings                            | Task ID           | Ca         | ise Type 📃           | Status =                       | (days) | ₹    | Urgency $=$           | Date       | nt 👳             | Last Name \Xi | Priority | =                    |
| у <del>с</del> т | System Settings                            | 21182SCOT1429575  | Tie        | er 2                 | Received                       | 237    |      |                       | 11/10/21   |                  | Scott         |          |                      |
| 000              | Reports                                    | 220105COT1116042  | Tie        | er 3 Reinvestigation | Review - Pending<br>eApp       | 44     |      |                       | 1/10/22    |                  | Scott         |          |                      |
| ()               | Error Management                           | 21321YANG0956254  |            | -                    | Awaiting Subject<br>Submission | 98     |      |                       | 1/16/22    |                  | Yang          |          |                      |
|                  |                                            | 211875MIT1203314  | Tie        | er 3                 | Received                       | 232    |      |                       | 1/19/22    |                  | Smithers      |          |                      |
|                  |                                            | 22046JETS1049389  |            | _                    | Awaiting Subject<br>Submission | 8      |      |                       | 2/15/22    |                  | Jetson        |          |                      |

3. From the bottom of the Review tab, select Request Update from Subject.

|     | National Background Inve | stigation Services                               |                                            |                                                                                            | Search S               | ubject by SSN 🔍 🗿 🖓 😋    |
|-----|--------------------------|--------------------------------------------------|--------------------------------------------|--------------------------------------------------------------------------------------------|------------------------|--------------------------|
| Ø   | Dashboard                | Gains, Capital                                   | Progra                                     | m Tags:                                                                                    |                        | Actions $\lor$ Close     |
| -   | Task Management          | Citizenship: Guatemala                           | Place Of Birth:                            | Guatemala Date Of Birth:                                                                   | Aliases: N/A           | Contact Info: View       |
| Ö   | Visit Management         | / сниензнір                                      | Subject Necora                             | citizensnip provided by the subject did not match th<br>system record                      |                        | <b>-</b>                 |
|     | Subject Management       | ) City                                           | 1.6 - Your Identifying Information         | Foreign birth city contains the same value for city an                                     | d Requires Review      | Yes 🔿 No                 |
| ጼ   | Org Management           | / City                                           | 1-6 - Four identifying mormation           | country                                                                                    | W Requires Review      |                          |
| D   | Order Form Library       | > Citizenship Status                             | 9 - Citizenship                            | Subject has indicated they are a US citizen by birth b their birth place is outside the US | ut 🕕 Requires Review   | O Yes 🔵 No               |
| ŝ   | System Settings          |                                                  |                                            |                                                                                            |                        |                          |
| 000 | Reports                  | I have read and reviewed the Additional Comments | entire form attached. Any additior         | nal errors have been added in the comments area.                                           | *                      |                          |
| 0   | Error Management         |                                                  |                                            |                                                                                            |                        |                          |
|     |                          |                                                  |                                            |                                                                                            |                        |                          |
|     |                          | Note: Additional comments must be fil            | led out if the SF is being returned to the | subject for updates                                                                        |                        |                          |
|     |                          |                                                  |                                            |                                                                                            |                        |                          |
|     |                          |                                                  |                                            |                                                                                            |                        |                          |
|     |                          | Cancel                                           |                                            | Save                                                                                       | st Update From Subject | Proceed to Authorization |
|     |                          |                                                  |                                            |                                                                                            |                        |                          |
|     |                          |                                                  |                                            |                                                                                            |                        |                          |

4. Enter additional comments in the provided text field and select **Submit**. This will lead to the Request Submission page.

|     | National Background Inve | stigation Services                               |                    |                                                          |                                           | Search Su                               | bject by SSN 🔍 🕜 🖓 😋     |
|-----|--------------------------|--------------------------------------------------|--------------------|----------------------------------------------------------|-------------------------------------------|-----------------------------------------|--------------------------|
| Ø   | Dashboard                | Gains, Capital                                   |                    | Program Tags:                                            |                                           |                                         | Actions V Close          |
|     | Task Management          | Citizenship: Guatemala                           |                    | Place Of Birth: Guatemala                                | Date Of Birth                             | Aliases: N/A                            | Contact Info: View       |
| ē   | Visit Management         | / сладензнір                                     | Subjective         | coro cruzensnip provio<br>system record                  | ed by the subject that not match the      |                                         | • ~                      |
|     | Subject Management       | N CH                                             | 1.6. Veur          | Foreign hirth rity /                                     | contains the same value for situ and      | autiese Deutieuu                        |                          |
| ሌ   | Org Management           |                                                  | 1-0 - Tour         | Enter SF Revision Comment                                |                                           | ×                                       |                          |
|     | Order Form Library       | > Citizenship Status                             | 9 - Citizen        | Additional comments must be filled out if th<br>updates. | e SF is being returned to the subject for | quires Review                           | O Yes 🔿 No               |
| ¢   | System Settings          |                                                  |                    | Comments*                                                |                                           | л — — — — — — — — — — — — — — — — — — — |                          |
| 000 | Reports                  | I have read and reviewed the Additional Comments | entire form        |                                                          |                                           |                                         |                          |
| ()  | Error Management         |                                                  |                    |                                                          |                                           |                                         |                          |
|     |                          |                                                  |                    |                                                          |                                           |                                         |                          |
|     |                          | Note: Additional comments must be f              | illed out if the S | Cancel                                                   | Subm                                      | it                                      |                          |
|     |                          |                                                  |                    |                                                          |                                           |                                         |                          |
|     |                          |                                                  |                    |                                                          |                                           |                                         |                          |
|     |                          | Cancel                                           |                    |                                                          | Save Request Up                           | odate From Subject                      | Proceed to Authorization |
|     |                          |                                                  |                    |                                                          |                                           |                                         |                          |

- 5. Select the **"Would you like to send an email to the subject?"** checkbox to send the request to the subject's email. If selected, the template of the email appears in the Email Preview box and can be edited.
- 6. Select **Continue** to send the request.

| 6   | National Background Inve | stigation Services                                                                    |                                                                                    |                                                                                                    |                                                           | 2            | earch Subject by SSN 🔍 🎯 🖉 |
|-----|--------------------------|---------------------------------------------------------------------------------------|------------------------------------------------------------------------------------|----------------------------------------------------------------------------------------------------|-----------------------------------------------------------|--------------|----------------------------|
|     | Dashboard                | Gains, Capital                                                                        | 100.000                                                                            | Program Tags:                                                                                                    |                                                           |              | Actions V Close            |
| E   | Task Management          | Citizenship: Guatemala                                                                |                                                                                    | Place Of Birth: Guatemala                                                                                                    | Date Of Birth:                                            | Aliases: N/A | Contact Info: View         |
|     | Visit Management         | Submission Datails                                                                    |                                                                                    |                                                                                                    |                                                           |              |                            |
|     | Subject Management       | Submission Number                                                                     | Warnings                                                                           | Date Submitted                                                                                                    |                                                           |              |                            |
|     | Org Management           | 1                                                                                     | 4                                                                                  | 02/23/2022                                                                                                    |                                                           |              |                            |
| ٥   | Order Form Library       | Back to Automated Validation                                                          |                                                                                    |                                                                                                    |                                                           |              |                            |
|     | System Settings          | Would you like to send an emai                                                        | I to the subject?                                                                  |                                                                                                    |                                                           |              |                            |
| đ   | Reports                  | Email Preview:                                                                        |                                                                                    |                                                                                                    |                                                           |              |                            |
| (1) | Error Management         | Capital Gains.                                                                        |                                                                                    |                                                                                                    | A                                                         |              |                            |
|     |                          | Department of Security Managers<br>needed. Use this link only to log in<br>terminated | 1 reviewed your SF86: Questionnair<br>to <u>NBIS</u> , to correct and resubmit the | e for National Security Positions form and identified revisions<br>form within 7 calendar days (excluding federal holidays) or y | and/or additional information<br>our investigation may be |              |                            |
|     |                          | If you have any questions about yo<br>email as responses are not monitor              | ur background investigation, contac<br>ed.                                         | your agency representative at chad.m.rainey5.ctr@mail.mil.                                                                       | Please do not respond to this                             |              |                            |
|     |                          | A summary of the revisions and/<br>Form Section:                                      | or additional information are iden                                                 | tified below:                                                                                                    |                                                           |              |                            |
|     |                          | 1 - Information About You<br>Warnings:<br>At the time of form submission, the         | SSN provided by the subject did no                                                 | t match the system record                                                                                                    |                                                           |              |                            |
|     |                          | Form Section:<br>1 - Information About You<br>Warnings:                               |                                                                                    |                                                                                                    |                                                           |              |                            |
|     |                          | At the time of form submission, the                                                   | countries of citizenship provided by                                               | the subject did not match the system record                                                                                      | ×                                                         |              |                            |
|     |                          |                                                                                       |                                                                                    |                                                                                                    |                                                           |              |                            |
|     |                          | Cancel                                                                                |                                                                                    |                                                                                                    |                                                           |              | Saus Continue              |
|     |                          | Cancer                                                                                |                                                                                    |                                                                                                    |                                                           |              | Continue                   |
|     |                          |                                                                                       | ALC A MA                                                                           |                                                                                                    |                                                           |              |                            |
|     | DEFENSE C                | OUNTERINTELLIGENCE                                                                    |                                                                                    |                                                                                                    |                                                           |              |                            |
|     | AND SECUR                | RITY AGENCY                                                                           |                                                                                    |                                                                                                    |                                                           |              |                            |